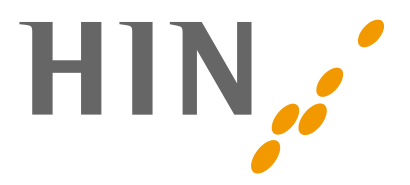

## macOS 10.13 High Sierra – Apple Mail

Depuis macOS 10.13, la mise en place d'un compte HIN Mail ne fonctionne plus avec Apple Mail. Les techniciens de HIN ont analysé le problème et ont rédigé un message en conséquence aux développeurs d'Apple Mail. Malheureusement, Apple n'a apporté aucune amélioration.

Pour cette raison, HIN a développé un programme permettant de configurer macOS 10.13.

Téléchargement du programme: https://download.hin.ch/amf.zip

## Instructions étape par étape

- 1. Lancer le programme Apple Mail
- 2. Dans la barre de menu de Mac  $\rightarrow$ , cliquer sur «Préférences»

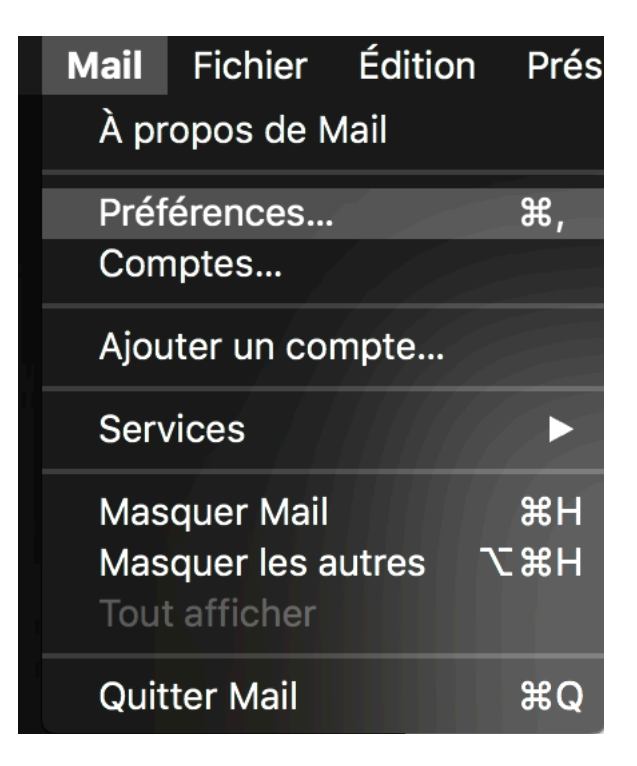

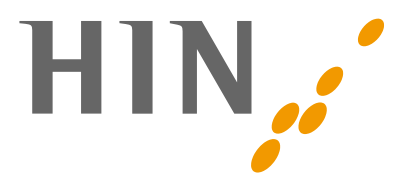

|                                  |                             | Boite de reception | (lecture seule) (Historique de la connexión active) |           |
|----------------------------------|-----------------------------|--------------------|-----------------------------------------------------|-----------|
|                                  |                             | • v                |                                                     |           |
| Boîtes aux lettres Boîte de :    | éception Envoyés Brouillons |                    |                                                     |           |
| Boîtes aux lettres               | Trier par date ~            | Choisissez un      | fournisseur de compte Mail                          |           |
| Boîte de réception               |                             |                    |                                                     |           |
| ~≮/ Envoyes                      |                             |                    |                                                     |           |
| Boîtes aux lettres intelligentes |                             |                    | E Exchange                                          |           |
| -me rioato                       |                             |                    | Google                                              |           |
|                                  |                             |                    |                                                     |           |
|                                  |                             |                    | O YAHOO!                                            |           |
|                                  |                             |                    | ○ Aol.                                              |           |
|                                  |                             |                    | Autre compte Mail                                   |           |
|                                  |                             |                    |                                                     |           |
|                                  |                             | ?                  | Quitter Continuer                                   |           |
|                                  |                             |                    |                                                     |           |
|                                  |                             |                    |                                                     |           |
|                                  |                             |                    | Aucun message sé                                    | lectionné |
|                                  |                             |                    |                                                     |           |
|                                  |                             |                    |                                                     |           |
|                                  |                             |                    |                                                     |           |
|                                  |                             |                    |                                                     |           |
|                                  |                             |                    |                                                     |           |
|                                  |                             |                    |                                                     |           |
|                                  |                             |                    |                                                     |           |
|                                  |                             |                    |                                                     |           |
|                                  |                             |                    |                                                     |           |
|                                  |                             |                    |                                                     |           |
|                                  |                             |                    |                                                     |           |
|                                  |                             |                    |                                                     |           |
|                                  |                             |                    |                                                     |           |

## 3. Sélectionner l'onglet «Comptes» $\rightarrow$ , «Autre compte Mail...»

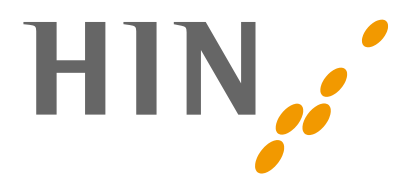

|                                  | Boîte de réception (lecture seule) (Historique de la connexion activé) |           |
|----------------------------------|------------------------------------------------------------------------|-----------|
|                                  |                                                                        |           |
| Boîtes aux lettres Boîte de      | réception Envoyés Brouillons                                           |           |
| Boîtes aux lettres               | Trier par date V                                                       |           |
| Boîte de réception               | Ajouter un compte Mail                                                 |           |
| 🖈 Envoyés                        | Commencez par remplir les informations suivantes :                     |           |
| Boîtes aux lettres intelligentes | Nom : Carl Muster                                                      |           |
| And Heale                        | Adresse e-mail : carl.muster@hin.ch                                    |           |
|                                  | Mot de passe : •                                                       |           |
|                                  | Annuler Précédent Se connecter                                         |           |
|                                  |                                                                        |           |
|                                  |                                                                        |           |
|                                  | Aucun message sé                                                       | lectionné |
|                                  |                                                                        |           |
|                                  |                                                                        |           |
|                                  |                                                                        |           |
|                                  |                                                                        |           |
|                                  |                                                                        |           |
|                                  |                                                                        |           |
|                                  |                                                                        |           |
|                                  |                                                                        |           |
|                                  |                                                                        |           |
|                                  |                                                                        |           |
|                                  |                                                                        |           |
|                                  |                                                                        |           |

## 4. Entrez votre nom, votre adresse HIN et le mot de passe

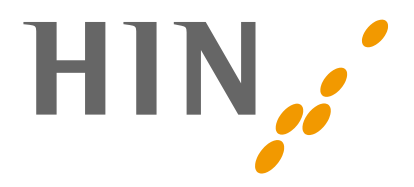

 Dans la fenêtre suivante, entrez votre ID HIN sous «Nom d'utilisateur». Vous pouvez laisser le type de compte sur «IMAP». Serveur pour les e-mails entrants et sortants «127.0.0.1». Ensuite, cliquez deux fois sur «Se connecter».

|                                                                                                    | Boîte de réception (lect                                                                                                    | ure seule) (Historique de la connexion activé)                                                                                                    |                     |
|----------------------------------------------------------------------------------------------------|----------------------------------------------------------------------------------------------------|----------------------------------------------------------------------------------------------------|---------------------|
|                                                                                                    |                                                                                                    |                                                                                                    |                     |
| 🔝 Boîtes aux lettres 🛛 Boîte de re                                                                                                    | éception Envoyés Brouillons                                                                                                    |                                                                                                    |                     |
| ■ Bohes aux lettres © Colorder<br>Bohes aux lettres Solves aux lettres Solves aux lettres intelligentes T Envoyés Bohes aux lettres intelligentes Heute | Cerestrom Envoyle Broutines<br>Trier par date →<br>Adresse e-m<br>Nom d'utilisate<br>Mot de pas<br>Type de comp<br>Serveur de récepti<br>Serveur den<br>Impossible de vérifier<br>Annuler | all : carl.muster@hin.ch<br>ur : carlmuster!<br>le : MAP<br>le : MAP<br>lo : 127.0.0.1<br>lt 27.0.0.1<br>lt rom ou le mot de passe du compte.<br>Précédent Se connecter<br>Aucun | nessage sélectionné |

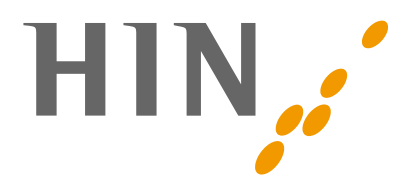

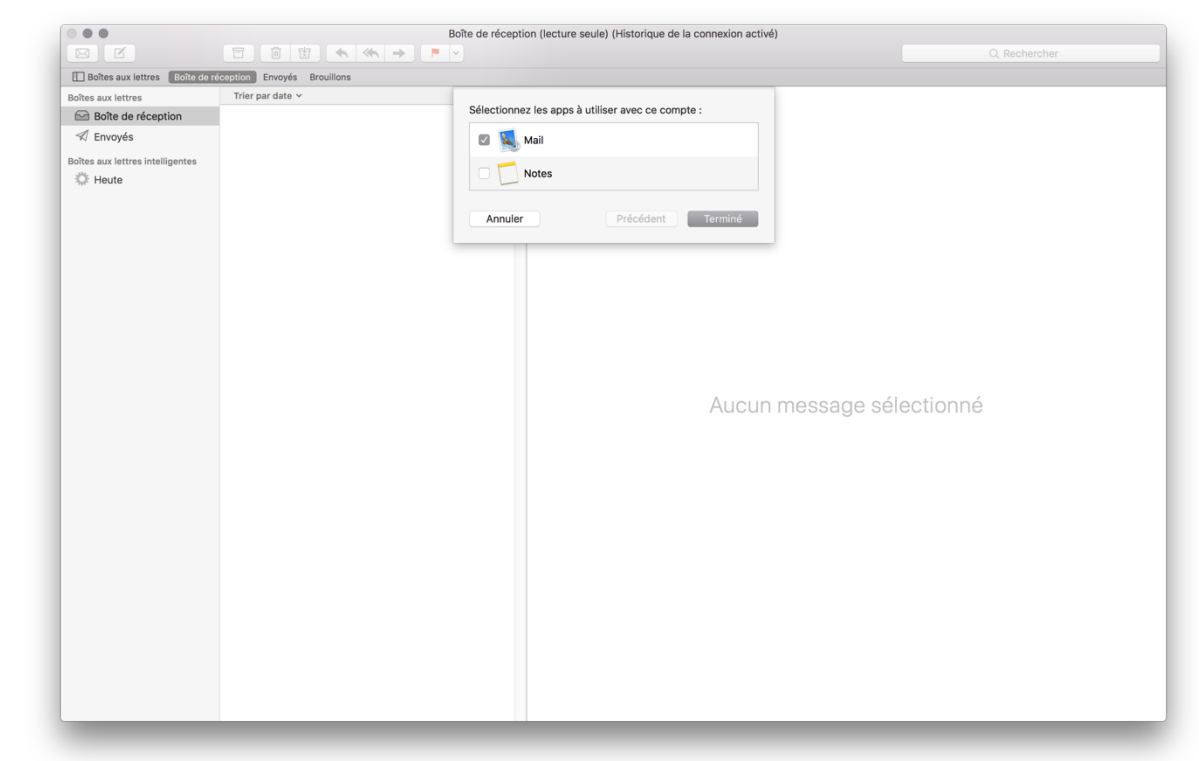

6. Décochez la case «Notes» et cliquez sur «Terminé»

- 7. Fermez Apple Mail.
- 8. Téléchargez le fichier suivant: https://download.hin.ch/amf.zip
- 9. Double-cliquez sur amf.zip sous «Téléchargements».
- Une fois le fichier décompressé, lancez «amf». macOS vous demandera peut-être si vous voulez vraiment ouvrir le fichier, confirmez ce message avec «Ouvrir».
- 11. Le programme vous demande pour quel compte la modification doit être effectuée. «Hin» est présélectionné, appuyez sur «Sélectionner».
- 12. Une fois que vous avez été informé que les modifications ont été effectuées avec succès, vous pouvez démarrer Apple Mail. Le compte peut à présent être utilisé.